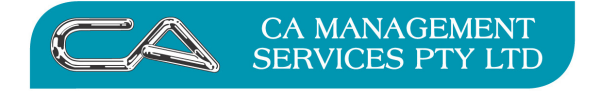

| TECHNOLOGY SUPPORT | BUSINESS CONSULTING |
|--------------------|---------------------|
| RECRUITMENT & HR   | PCWORKS.COM.AU      |

## **ATTACHE PAYROLL**

## Cashing Out Annual Leave for hourly accrual employees

Where an employee is linked to a leave table that is set to accrue on an hourly basis, a problem arises when they cash out annual leave. Attaché would normally accrue additional leave on these hours which is usually incorrect. The steps below save having to do a manual adjustment to correct this. Two new Income Types are required.

Screen 1 – Income ALCO (Annual Leave Cashed Out)

This is in the category Annual Leave so it will accrue annual leave and any hours against it will deduct from accrued AL (basically this is the same as normal annual leave but allows for identifying cashed out leave from ordinary leave in reporting).

|    | Income Type Maintenance - | Modify Mode        |                   |            |
|----|---------------------------|--------------------|-------------------|------------|
|    | Income Type Code          |                    |                   |            |
|    | ALCO                      |                    |                   |            |
|    | Description               |                    |                   |            |
| Ŀ. | Annual Leave Cashed Out   |                    |                   | 🗌 Inactive |
|    | Income Category           |                    | Time Entry Method |            |
|    | Annual Leave              |                    | Hours             |            |
|    | Rate Multiplier           | Additional Amount  |                   |            |
|    | 1.0000                    | 0.0000             |                   |            |
|    | Hourly Rounding Method    | Hourly Rounding to |                   |            |
|    | Do Not Round              | ٥.0000             |                   |            |
|    | Shift Start Shift Stop    | Shift Table        |                   |            |

Screen 2 – Income ALCOADJ (AL Cash Out Hours Adj)

This is in the category Normal Hours so it will accrue annual leave but hours put against this income type will not add or deduct from accrued AL.

Note that the rate multiplier is 0

| 🕞 Income Type Maintenance - | Modify Mode        |                   |            |
|-----------------------------|--------------------|-------------------|------------|
| Income Type Code            |                    |                   |            |
| ALCOADJ                     |                    |                   |            |
| Description                 | _                  |                   |            |
| AL Cash Out Hours Adj       |                    |                   | 🔲 Inactive |
| Income Category             |                    | Time Entry Method |            |
| Normal Hours                |                    | Hours             |            |
| Rate Multiplier             | Additional Amount  |                   |            |
| 0.0000                      | 0.0000             |                   |            |
| Hourly Rounding Method      | Hourly Rounding to |                   |            |
| Do Not Round                | 0.0000             |                   |            |
| Shift Start Shift Stop      | Shift Table        |                   |            |

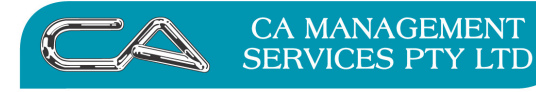

| TECHNOLOGY SUPPORT | BUSINESS CONSULTING |
|--------------------|---------------------|
| RECRUITMENT & HR   | PCWORKS.COM.AU      |

Screen 3 – When you do the timesheet entry for cashing out leave you will need to enter 2 lines.

First line will be for the number of hours being cashed out using ALCO

Second line will be a negative quantity of the number of hours being cashed out.

Note that this is an adjustment to hours only and dollar amount is 0

Note that the total hours worked will display their actual hours worked and will not include the hours being cashed out.

| Sh                        | nort <u>c</u> uts <u>I</u>                                    | <u>M</u> asterfiles | <u>T</u> ransactions | <u>R</u> eports | Period End Too | ls <u>S</u> etups <u>W</u> indov | v <u>H</u> elp |                                                                                           |                                                                                 |
|---------------------------|---------------------------------------------------------------|---------------------|----------------------|-----------------|----------------|----------------------------------|----------------|-------------------------------------------------------------------------------------------|---------------------------------------------------------------------------------|
| Add                       | l/Modify Ti                                                   | me Sheets           |                      |                 |                |                                  |                |                                                                                           | _                                                                               |
|                           | Code                                                          | Descriptio          | n                    |                 | Hours/Value    | Rate                             | Cost Cent      | tre                                                                                       | LineTotal                                                                       |
| N                         | Normal                                                        |                     |                      |                 | 38.0000        | 33.6539                          | ADMIN01        |                                                                                           | 1278.85                                                                         |
| N                         | Annual L                                                      | eave Cashe          | d Out                |                 | 76.0000        | 33.6539                          | ADMIN01        |                                                                                           | 2557.70                                                                         |
| N                         | AL Cash                                                       | Out Hours           | Adj                  |                 | -76.0000       | 33.6539                          | ADMIN01        |                                                                                           | 0.00                                                                            |
| E                         | 9% The                                                        | Super Com           | pany                 |                 | 3836.55        | 9.00                             | ADMIN01        |                                                                                           | 345.29                                                                          |
| -                         | 0051                                                          |                     |                      |                 | 3203.55        |                                  | -              |                                                                                           | -3203.55                                                                        |
| B<br>—In                  | sert Mode                                                     | e                   |                      |                 |                |                                  |                | <mark>_04/10/2011</mark>                                                                  |                                                                                 |
| B<br>-In<br>Ne            | sert Mode                                                     | e                   | Code                 |                 |                |                                  |                | -04/10/2011<br>Gross Pay                                                                  | Taxable Pay                                                                     |
| -In<br>Ne                 | esert Mode                                                    | e                   | Code                 |                 |                |                                  |                | 04/10/2011<br>Gross Pay<br>3836.55                                                        | Taxable Pay                                                                     |
| -In<br>Ne<br>No           | asert Mode<br>aw Line Typ<br>ormal Rate<br>ours               | e                   | Code                 |                 |                |                                  |                | 04/10/2011<br>Gross Pay<br>3836.55<br>Tax                                                 | Taxable Pay<br>3836.55<br>Vol. Tax                                              |
| -In<br>Ne<br>No<br>Ho     | asert Mode<br>aw Line Typ<br>ormal Rate                       | e                   | Code                 |                 |                |                                  |                | <b>04/10/2011</b><br>Gross Pay<br>3836.55<br>Tax<br>633.00                                | Taxable Pay<br>3836.55<br>Vol. Tax<br>0.00                                      |
| B<br>Ne<br>Ne<br>Ho<br>Co | asert Mode<br>aw Line Typ<br>ormal Rate<br>ours               | e<br>pe             | Code                 |                 |                |                                  |                | 04/10/2011<br>Gross Pay<br>3836.55<br>Tax<br>633.00<br>Net Pay                            | Taxable Pay<br>3836.55<br>Vol. Tax<br>0.00<br>Banking                           |
| -In<br>Ne<br>Ho           | asert Mode<br>aw Line Tyr<br>ormal Rate<br>ours<br>ost Centre | e<br>pe             | Code                 |                 |                |                                  |                | 04/10/2011<br>Gross Pay<br>3836.55<br>Tax<br>633.00<br>Net Pay<br>3203.55                 | Taxable Pay<br>3836.55<br>Vol. Tax<br>0.00<br>Banking<br>3203.55                |
|                           | asert Mode<br>aw Line Typ<br>ormal Rate<br>ours<br>ost Centre | e                   | Code                 |                 |                |                                  |                | 04/10/2011<br>Gross Pay<br>3836.55<br>Tax<br>633.00<br>Net Pay<br>3203.55<br>Hours Worked | Taxable Pay<br>3836.55<br>Vol. Tax<br>0.00<br>Banking<br>3203.55<br>Cash/Cheque |

Screen 4 – Leave history report showing that the cashed out hours have been deducted from total accrual and that the current accrual was only calculated on the ACTUAL hours worked.

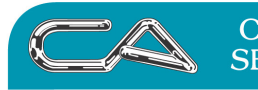

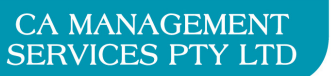

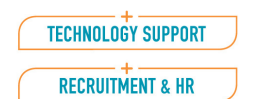

BUSINESS CONSULTING PCWORKS.COM.AU

## nployee Leave History Report 🔍 🔍 📓 🔐 🖟 😥 🔛 🍏 📝 🥔 🌒 😭 🔹 🥸

| e   |  |  |  |
|-----|--|--|--|
| 4.4 |  |  |  |

| che<br>0/11                                                                                   |                       | Attache Sample Payroll Company<br>EMPLOYEE LEAVE HISTORY REPORT<br>No Date Range |                                                                      |                                                                                                    |                          |                          |                     |                                  |                          |
|-----------------------------------------------------------------------------------------------|-----------------------|----------------------------------------------------------------------------------|----------------------------------------------------------------------|----------------------------------------------------------------------------------------------------|--------------------------|--------------------------|---------------------|----------------------------------|--------------------------|
| Emp.Code                                                                                      | Employee Name         | Date                                                                             | Hours<br>Worked                                                      | Entitled<br>Owing                                                                                                |                          | Pro Rata<br>Owing        | Contingent<br>Owing |                                  | Leave<br>Code            |
| WATJ                                                                                          | Jacqui Watson         |                                                                                  |                                                                      | Leave Start Date:                                                                                                | 03/10/11                 | Hours per C              | )ay: 7.6            | 0                                |                          |
| Annual Leave<br>Note<br>Adjustment<br>Comments<br>Accrual<br>Entitlement<br>Taken<br>Rounding |                       | 04/10/11<br>04/10/11<br>04/10/11<br>04/10/11<br>04/10/11<br>04/10/11             | Hours per Day has<br>Leave accrual cod<br>Opening Balance<br>38.0000 | s changed from 8.00 to 7<br>e has changed from AL<br>152.00000000<br>2.923076920<br>-76.000000000<br>0.000023080 | .60<br>to AL2<br>2<br>-2 | .923076920<br>.923076920 |                     | Hours<br>Hours<br>Hours<br>Hours | AL2<br>AL2<br>AL2<br>AL2 |
| Accrued to<br>Last Ent.Date                                                                   |                       | 04/10/11<br>04/10/11                                                             | 38.0000                                                              | 78.9231                                                                                                    | 0                        | .0000                    | 0.0000              | Hours                            | AL2                      |
| Employee                                                                                      | Leave Totals in Hours |                                                                                  |                                                                      | Entitled                                                                                                    | Pro Rata                 | Continge                 | nt                  |                                  |                          |
| Annual Le                                                                                     | ave                   |                                                                                  |                                                                      | 78.9231                                                                                                    |                          |                          | Hours               | 3                                |                          |